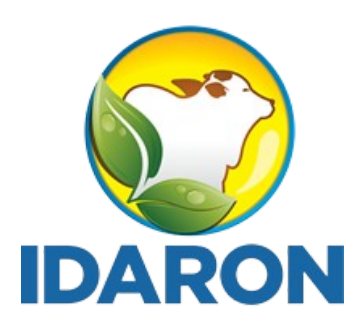

AGÊNCIA DE DEFESA SANITÁRIA AGROSILVOPASTORIL DO ESTADO DE RONDÔNIA

## Manual de acesso público aos produtos cadastrados no Sistema de Gestão de Serviço de Inspeção - SGSI

## •SISBI

Março 2024 Gerência de Inspeção de Produtos de Origem Animal

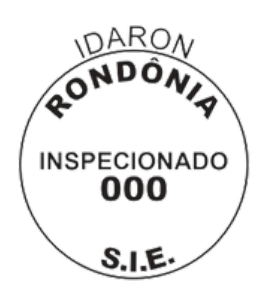

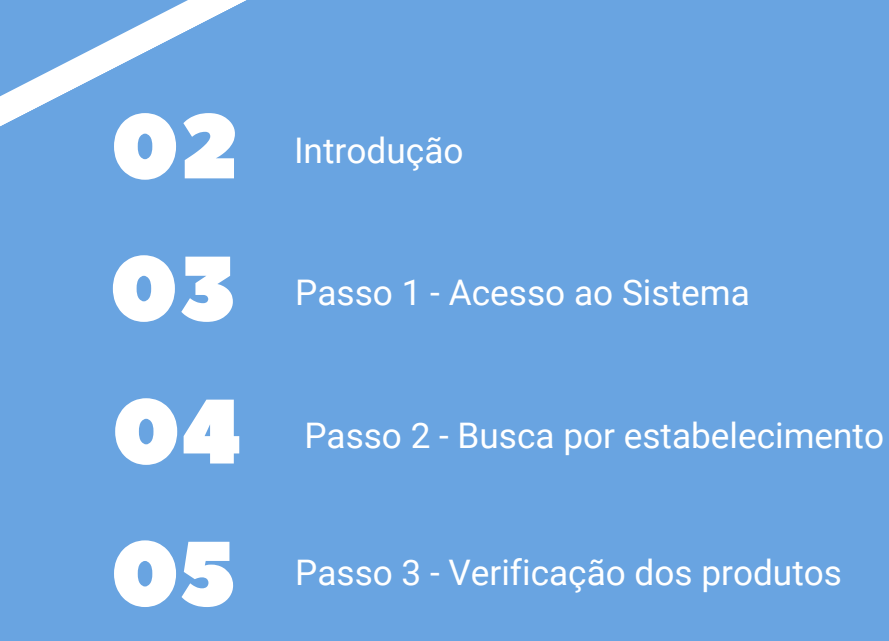

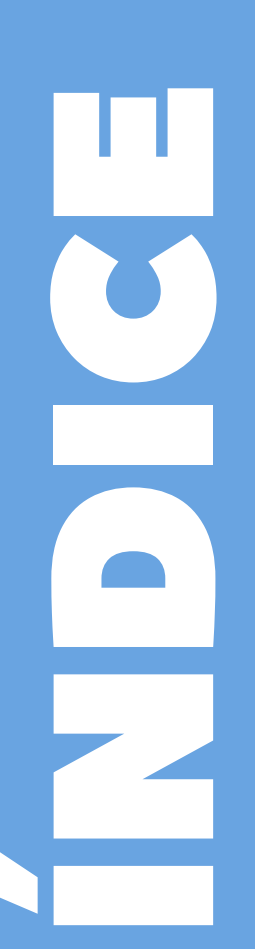

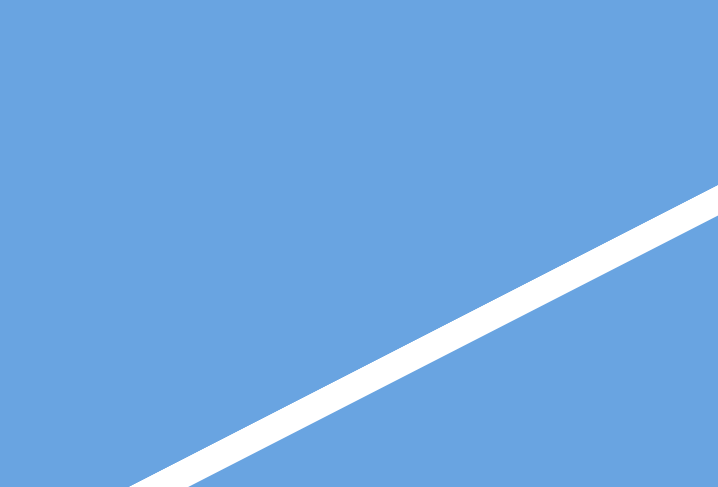

## INTRODUÇÃO

O Sistema Brasileiro de Inspeção de Produtos de Origem Animal (SISBI-POA), que faz parte do Sistema Unificado de Atenção a Sanidade Agropecuária (SUASA), padroniza e harmoniza os procedimentos de inspeção de produtos de origem animal para garantir a inocuidade e segurança alimentar.

É obrigatório que todos os estabelecimentos, **aderidos ou não ao SISBI**, e todos os produtos, **regulamentados ou não, isentos de registros ou não**, sejam cadastrados no e-SISBI/SGSI e e-SISBI/SGE, contendo todas as mesmas informações do formulário de rotulagem aprovado. Cabendo ao proprietário, representante do estabelecimento ou pessoa designada inserir as informações na plataforma eletrônica e-SISBI-SGE.

Este Manual tem o objetivo de auxiliar os profissionais lotados nos Serviços de Inspeção, aderidos ou não ao SISBI, no processo de verificação dos produtos inseridos no Sistema de Gestão de Serviço de Inspeção - SGSI.

Esta iniciativa faz parte dos procedimentos de equivalência, manutenção e ampliação do escopo do SISBI-POA.

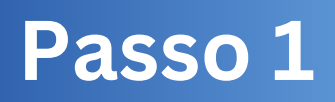

1. O e-SISBI não possui uma ferramenta automatizada de notificação, portanto após os estabelecimentos SIE/SISBI cadastrarem **seus produtos SIE,** no Sistema de Gestão de Estabelecimento - SGE, o responsável pelo cadastro, deve notificar o SIE Local, para que este acesse o SGSI.

2. Para acessar o sistema SGSI, acesse o link: <u>https://sistemasweb.agricultura.gov.br/sgsi/login</u>, em seguida clique em acesso público.

| WAY P DA                                                                                                    |                                                            |
|----------------------------------------------------------------------------------------------------|------------------------------------------------------------|
|                                                                                                    | SCSI - Sistema do Gestão<br>de Serviço de Inspeção         |
|                                                                                                    | Usuáno                                                     |
|                                                                                                    | Senha                                                      |
|                                                                                                    | INTRAR                                                     |
| Sistema para gestão dos serviços oficiais de<br>inspeção de produtos e insumos agropeculários dos<br>Estados, Distrito Fodoral, Municípios e consorcios<br>de Municípios, para cadástros e controles da<br>inspeção. | Solicitar meu acesso Esoueci minha senha<br>Acesso público |
| Saiba mais                                                                                                    |                                                            |
|                                                                                                    | 10.48                                                      |
|                                                                                                    |                                                            |
|                                                                                                    |                                                            |
|                                                                                                    |                                                            |
|                                                                                                    |                                                            |
| MINISTERIO DA                                                                                                    |                                                            |
| AGARCOLTURA, PECUARIA<br>E ABASTECIMENTO                                                                                                    |                                                            |

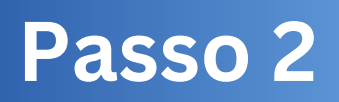

1. Clique em estabelecimentos.

2. Busque pela Unidade da Federação (UF) ou digite o nome ou CNPJ no campo de busca.

| GOV 🌩 BR             |                                                          |           |                 |           |                      |                          |
|----------------------|----------------------------------------------------------|-----------|-----------------|-----------|----------------------|--------------------------|
| SGSI                 |                                                          |           |                 |           |                      | ⊖ Sair                   |
| Area<br>POA          | Estabelecimentos                                         |           |                 |           |                      | Q. Por Nome, CNPJ ou CPF |
| Serviços de inspeção | Por situação do cadastro Situação SISBI<br>Todas Y Todas | Y Todas Y |                 |           |                      |                          |
| Estabelecimentos     | Nome do Estabelecimento                                  | CNPJ/CPF  | UF              | Município | Situação do cadastro | Situação do SISBI        |
| E Urenzes 200        |                                                          |           | )<br>Carregando |           |                      |                          |
|                      |                                                          |           | 2 3 806         |           |                      |                          |
|                      |                                                          |           |                 |           |                      |                          |

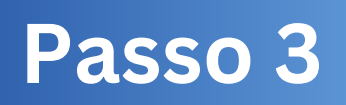

1. Abra a página do estabelecimento e clique em produtos.

2. Verifique se os produtos estão de acordo com os aprovados no **Processo SEI de N º 2. Processo de Registro de rótulos/atualização de rotulagem**.

3. Emitia o parecer conclusivo no processo e envie para a coordenação específica.

4. Em caso de não conformidade, solicite as devidas correções ao estabelecimento.

| GOV                  |                   |               |                                                                        |                                                            |   |                            |        |                                                 |
|----------------------|-------------------|---------------|------------------------------------------------------------------------|------------------------------------------------------------|---|----------------------------|--------|-------------------------------------------------|
| SGSI                 |                   |               |                                                                        |                                                            |   |                            |        | ⊖ Sair                                          |
| Área<br>POA          | < Voltar          |               |                                                                        |                                                            |   |                            |        |                                                 |
| Serviços de inspeção | k                 | dentificação  | Responsável                                                            | Localização                                                |   | Classificação e Capacidade | Escopo | Produtos                                        |
| Estabelecimentos     |                   |               |                                                                        |                                                            |   |                            |        |                                                 |
| Diretrizes 2007      | Por área<br>Todas | Stuar<br>Toda | lo dopredute Stausção do Stáli<br>is as situações 🕑 Todas as situações | Comercialização<br>Todas                                   | ۲ |                            |        | <ol> <li>Nome ou registro do produto</li> </ol> |
|                      |                   |               |                                                                        |                                                            |   |                            |        |                                                 |
|                      |                   |               |                                                                        |                                                            |   |                            |        |                                                 |
|                      |                   |               |                                                                        |                                                            |   |                            |        |                                                 |
|                      |                   |               |                                                                        |                                                            |   |                            |        |                                                 |
|                      |                   |               |                                                                        | MINISTÉRIO DA<br>AGRICULTURA, PECUÁRIA<br>E AMASTECIMIENTO |   |                            |        |                                                 |

## Qualquer dúvida entrar em contato pelos canais:

- 🕥 Whatsapp: (69) 99239-6694 / (69) 99264-7787
- 🕓 Telefone: (69) 3216-5226
- 🔁 E-mail: gipoa.sie@gmail.com
- 💮 Site: http://www.idaron.ro.gov.br
- 🕵 Av. Farquar, 2986 Bairro Pedrinhas Palácio Rio Madeira (CPA),
  - 5º andar, edifício Rio Cautário, CEP: 76801-470 Porto Velho RO.

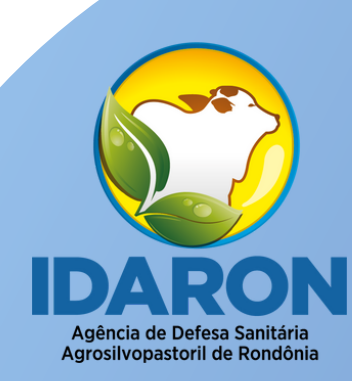

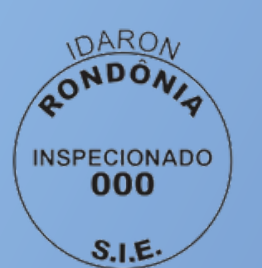

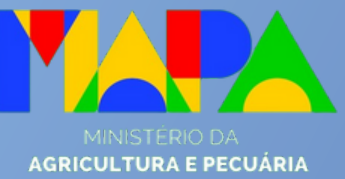

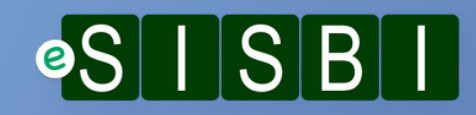